#### CLIENT PORTAL MANUAL (EMPLOYEE) **Viewing documentation**

| Carbo<br>Startpagina<br>■                                                    | Goedemiddag Luke<br>Welkom bij het portaal voor Cilënten van Arbo Unie. | Acties |  |
|------------------------------------------------------------------------------|-------------------------------------------------------------------------|--------|--|
| <ul> <li>✔ Vragen C*</li> <li>Ξ Instellingen</li> <li>④ Inklappen</li> </ul> |                                                                         |        |  |

### Steps

**Click on 'My file'** Select the process for which you want to see documentation Scroll through the case file and click on the document you wish to view The document will open in a new window. View the document and close it once you have finished with it

# CLIENT PORTAL MANUAL (EMPLOYEE) Viewing documentation

| a rh a          | Dossier: Skywalker, L. O                                            |                                                            |  |  |  |  |
|-----------------|---------------------------------------------------------------------|------------------------------------------------------------|--|--|--|--|
| arbo            | 🛠 🔸 📱 Star Wars (Testwerkgever) 🔸 🚔 The Resistance 🔸 🚢 Skywalker, L | Acties -                                                   |  |  |  |  |
| ume             | Trajectendossier                                                    | Alla lananda trajatan ya                                   |  |  |  |  |
| Startpagina     |                                                                     | Alle lopende trajecten<br>Alle Irajecten<br>Alle trajecten |  |  |  |  |
|                 | Gevalsdossier                                                       | Traject 93 - Verzuim - 28-6-2023 t/m 15-10-2023            |  |  |  |  |
|                 | Overzichtsdocumenten                                                | ^                                                          |  |  |  |  |
|                 | Document                                                            | ٠                                                          |  |  |  |  |
|                 |                                                                     |                                                            |  |  |  |  |
|                 |                                                                     |                                                            |  |  |  |  |
|                 |                                                                     |                                                            |  |  |  |  |
|                 |                                                                     |                                                            |  |  |  |  |
| Ø Vragen ☑      |                                                                     |                                                            |  |  |  |  |
| i≣ Instellingen |                                                                     |                                                            |  |  |  |  |
| Inklappen       |                                                                     |                                                            |  |  |  |  |
| Uitloggen       |                                                                     |                                                            |  |  |  |  |

### Steps

 Click on 'My file'
 Select the process for which you want to see
 Scroll through the case file and click on the document you wish to view
 The document will open in a new window. View the document and close it once you have finished with it

# CLIENT PORTAL MANUAL (EMPLOYEE) Viewing documentation

|                                | Dossier: Skywalker, L. 😨                               |                                |                            |                                                   |  |  |
|--------------------------------|--------------------------------------------------------|--------------------------------|----------------------------|---------------------------------------------------|--|--|
| arpo                           | ★ ▶ I Star Wars (Testwerkgever) ▶ ♣ The Resistance ▶ ↓ | Skywalker, L.                  |                            | Acties -                                          |  |  |
| unie                           | Trajectendossier                                       |                                |                            |                                                   |  |  |
| Startnagina                    | Zoeken Q. Q <sub>x</sub> A                             |                                |                            | Traject 93 - Verzuim - 28-6-2023 t/m 15-10-2023 🗸 |  |  |
| <ul> <li>Granpagina</li> </ul> |                                                        |                                |                            | *                                                 |  |  |
|                                | Gevalsdossier                                          |                                |                            | ^                                                 |  |  |
|                                | Versiewynest de summerten 2                            |                                |                            |                                                   |  |  |
|                                | Verzuimkpert documenten 5                              |                                |                            |                                                   |  |  |
|                                | Document                                               |                                | Versie                     | er ¢                                              |  |  |
|                                | Rapportage werknemer                                   | <ul> <li>Definitief</li> </ul> | 1 27 okt 2023 Testgel      | bruiker BA, F                                     |  |  |
|                                | Rapportage werknemer                                   | - Definitief                   | 1 04 okt 2023 Testgel      | pruiker 1, BA                                     |  |  |
|                                | Probleemanalyse WIA + Plan van Aanpak                  | <ul> <li>Definitief</li> </ul> | 1 04 okt 2023 Testgel      | pruiker 1, BA                                     |  |  |
|                                | Rapportage werknemer                                   | Definitief                     | 1 04 okt 2023 Testgel      | pruiker 1, BA                                     |  |  |
|                                |                                                        |                                |                            |                                                   |  |  |
|                                | Oproepbrieven                                          |                                |                            | ~                                                 |  |  |
|                                | Document                                               | ♦ Status                       | ¢ Versie ♦ Datum ♦ Gebruik | er \$                                             |  |  |
|                                | Telefonisch contact                                    | - Definitief                   | 1 27 okt 2023 Binnen       | dienstTest, F                                     |  |  |
| Ø Vragen ☑ <sup>*</sup>        | Telefonisch contact                                    | - Definitief                   | 1 27 okt 2023 Binnen       | dienstTest, F                                     |  |  |
| Instellingen                   | Oproep spreekuur                                       | - Definitief                   | 1 04 okt 2023 testgeb      | ruiker, B3                                        |  |  |
|                                | Oproep spreekuur                                       | - Definitief                   | 1 04 okt 2023              |                                                   |  |  |
| Inklappen                      |                                                        |                                |                            |                                                   |  |  |
| Uitloggen                      |                                                        |                                |                            | *                                                 |  |  |

#### Steps

 Click on 'My file'
 Select the process for which you want to see documentation
 Scroll through the case file and click on the document you wish to view
 The document will open in a new window. View the document and close it once you have finished with it

### CLIENT PORTAL MANUAL (EMPLOYEE) Viewing documentation

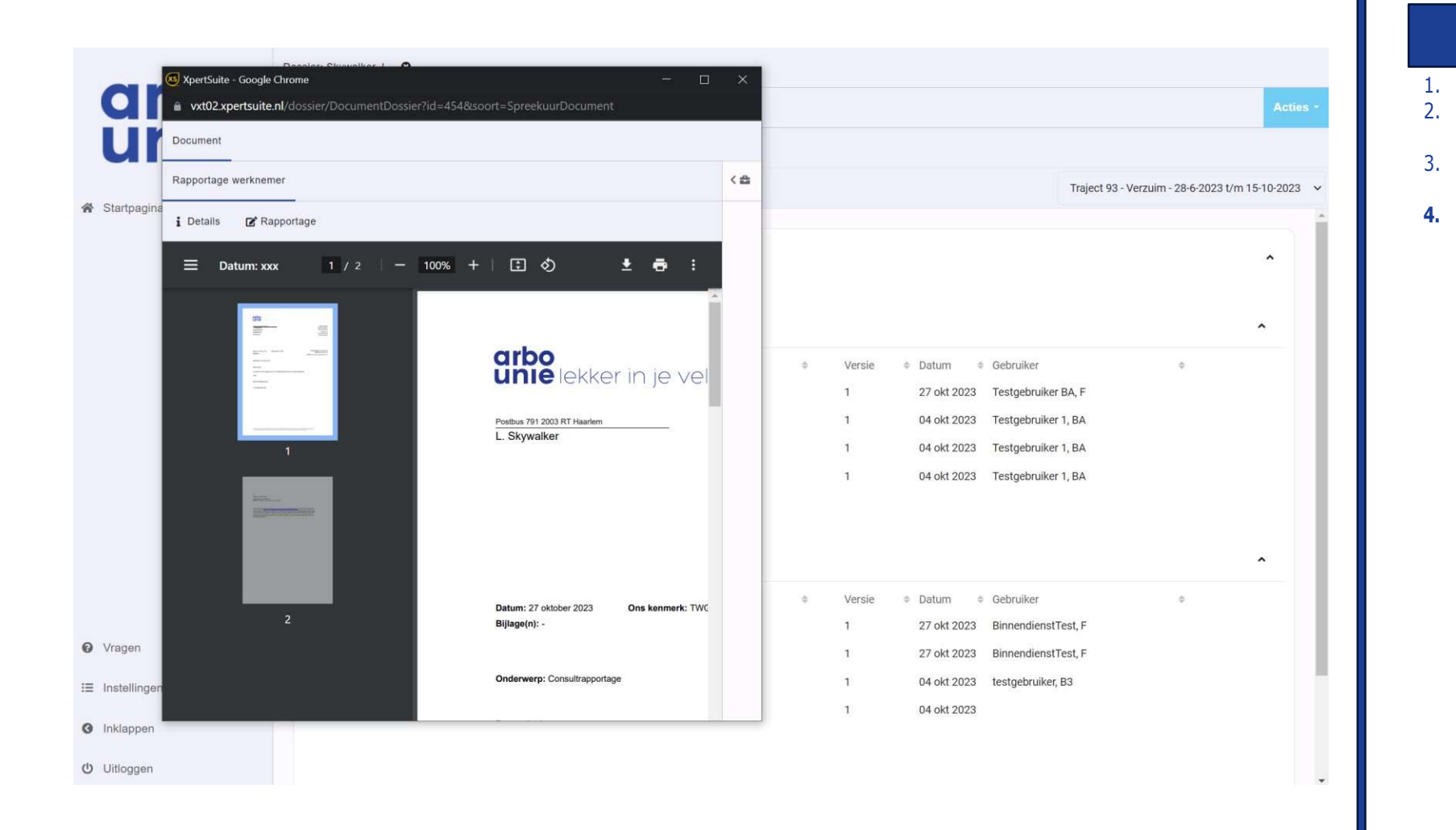

#### Steps

 Click on 'My file'
 Select the process for which you want to see documentation
 Scroll through the case file and click on the document you wish to view
 The document will open in a new window. View the document and close it once you have finished with it